# Brukerveiledning Tilkobling TV

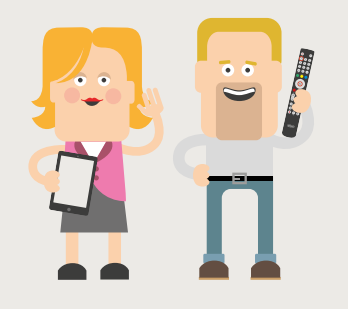

altibox

Alt du trenger å vite om bruken av TV

Altibox TV (1) Koble til hjemmesentral

Denne veiledningen beskriver hvordan du kobler TV-dekoderen til hjemmesentralen og TV; hvordan du navigerer ved hjelp av fjern- kontroll og tastatur; TV-portalen og dens tjenester samt noen innstillinger som kan være nyttig å kjenne til.

- 1. Fra hjemmesentralen legger du opp spredenettet. I veiledning 'Graving og kabling' kan du lese mer om dette. Et trådløs TV-sett kan erstatte ethernetkabel mellom dekoder og hjemmesentral
- 2. Du har fått en 10 m nettverkskabel i startpakken; trenger du flere kabler, kjøper du disse i butikker som selger datautstyr. Benytt en ukrysset nettverkskabel Cat. 5E eller høyere kategori, mellom hjemmesentral og TVdekoder.
- **3.** Du legger en kabel fra hjemmesentralen og til punktet hvor TV og TV-dekoder skal stå. Du kobler nettverskabel til hjemmesentralen i en av portene merket Ethernet 2-4. Nettverkskabelen kobles så til dekoderens bakside merket ETHERNET. Dersom du har mer enn tre TV-apparater, må du benytte en enkel nettverksswitch (10/100Mbps). Også denne får du kjøpt i butikker som selger datautstyr.

| 0 | Koble til hjemmesentral                                | S 3  |
|---|--------------------------------------------------------|------|
| 2 | Navigasjon ved hjelp av fjern-<br>kontroll og tastatur | S 8  |
| 3 | TV-portalen og dens tjenester                          | S 1  |
| 4 | TV Overalt                                             | S 14 |
| 6 | PVR (opptak)                                           | S 16 |
| 6 | Fotballtjenesten fra altibox                           | S 3  |
| 7 | Instillinger                                           | S 34 |

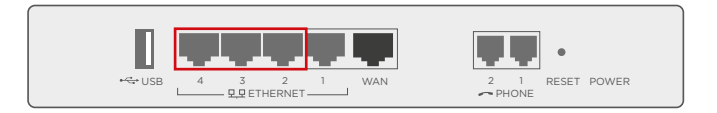

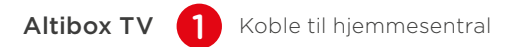

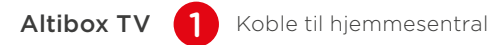

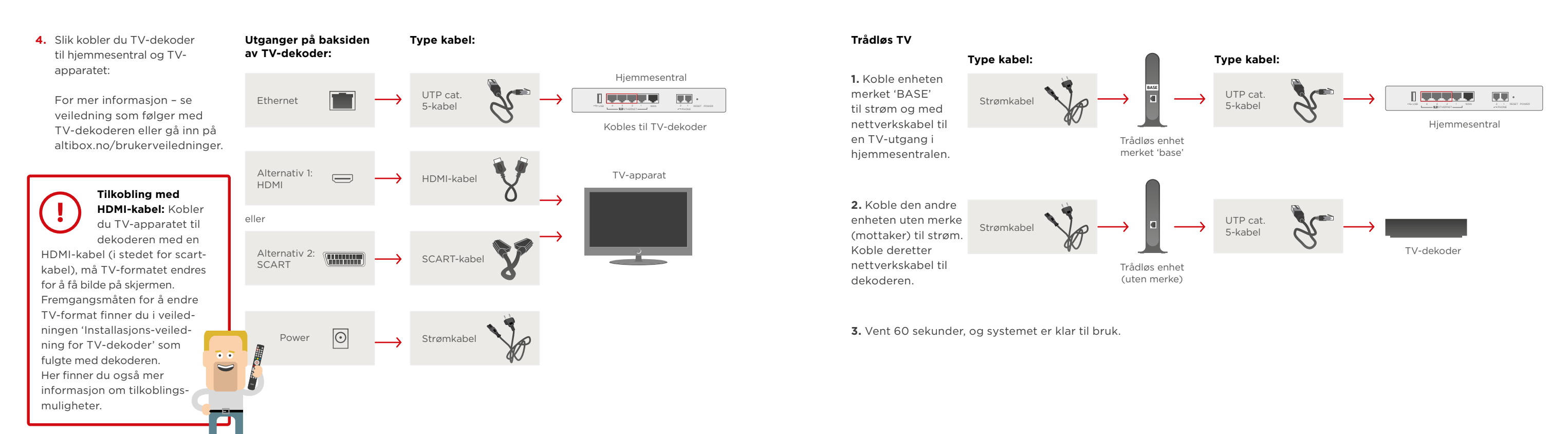

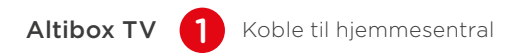

## Trådløs TV – ekstra mottaker

1. Sørg for at enheten merket 'BASE' er tilkoblet strøm og med nettverkskabel til en TV-utgang i hjemmesentralen.

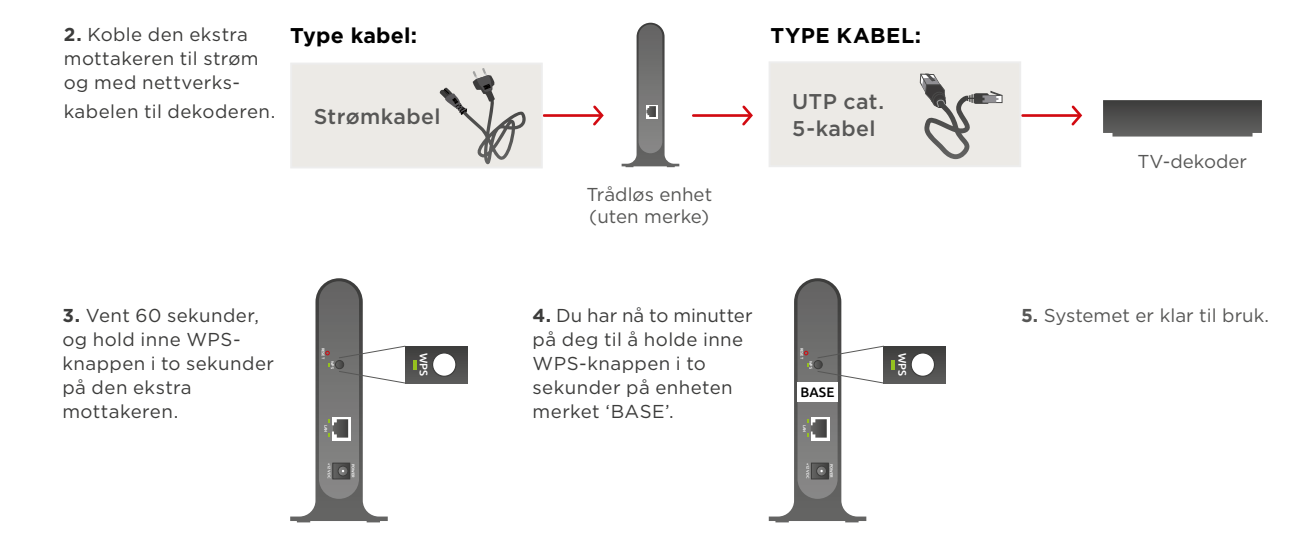

Altibox TV 1 Koble til hjemmesentral

5. Oppstart: Når TV-dekoderen er koblet til TV-en. hjemmesentralen og strømforsyningen, vil du se et slikt bilde på skiermen:

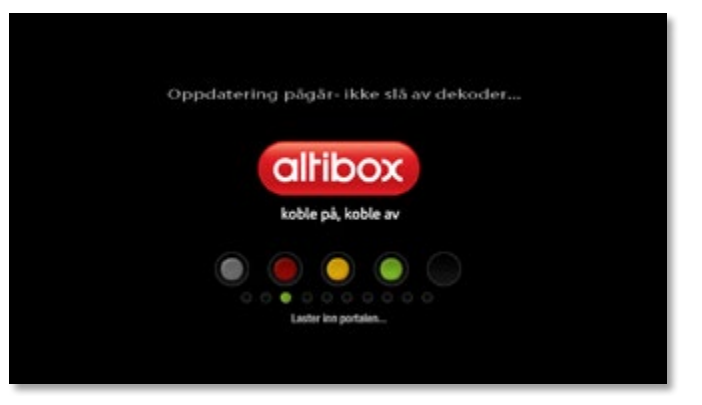

Dersom du ikke får bildet frem, sjekk at du har valgt rett inngang på TV-apparatet.

- 6. TV-dekoderen er nå koblet til et nettverk og laster ned nødvendig software. Vent til nedlastingen er ferdig.
- 7. Prikkene på skjermen vil forandre farge under oppstart av systemet. Først vil alle prikkene være grå. Dersom oppkobling feiler vil du få følgende beskjed: 'TV-portal utilgjengelig'. Alle fem prikker er grønne når systemet er klart. I innstallasjonsveiledningen som fulgte med dekoderen finner du mer informasjon om mulige årsaker og løsning hvis TV-portal fortsatt forblir utilgjengelig.

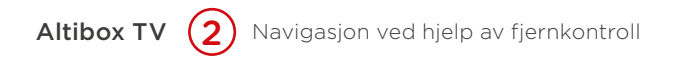

Fjernkontroll er inkludert i TV-pakken fra Altibox. Sett deg raskt inn i hvordan du bruker fjernkontrollen og du vil få full glede av dine nye TV-tjenester!

- 1. For å kunne bruke fjernkontrollen må batteriene først settes i.
- 2. Når du skal navigere ved hjelp av fjernkontrollen, bruker du de fire piltastene for å forflytte deg på TV-portalens sider og menyer. Du vil se hvordan forskjellige valg på siden markeres etter hvert som du trykker på piltastene. Når det valget du ønsker er markert, trykker du OK.

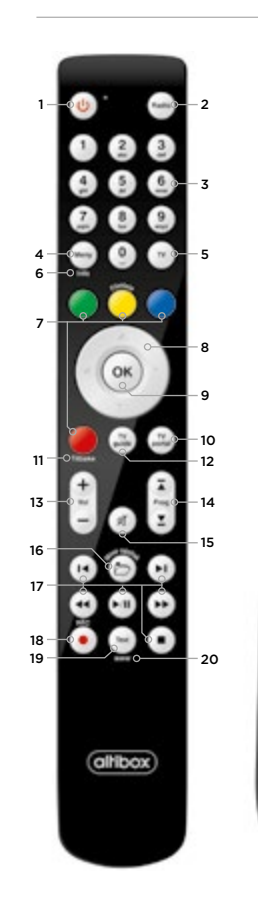

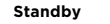

For å sette apparatet i hvilemodus. For å slå apparatet på igien, trykk på standbyknappen en gang til.

#### 2 Radio

Snarvei til radiotjenesten.

#### Talltaster (0-9)

for direkte tilgang til kanaler. Dersom kanalnummeret et tosifret. må det andre tallet tastes inn innen 2 sek. Talltastene kan også brukes til å taste inn tekst (sms-taster).

#### 4 Meny

Åpner meny hvor denne er tilgjengelia.

#### 5 TV

Åpner TV-bildet.

#### 6 Info

Viser utvidet informasion der dette er tilgjengelig.

#### 7 Fargetaster

Fargetastenes funksjon varierer, Men generelt kan de beskrives som Følger:

[Rød]: avslutt/lukk/tilbake [Grønn]: åpner epg/TV-guide [Gul]: åpner filmleie-tjenesten [Blå]: aktiverer interaksjon

#### 8 Piltaster

Brukes til navigering.

#### 9 Ok

Bekrefter dine valg.

#### 10 TV portal

For å åpne TV-portalen som gir deg tilgang til en rekke tienester.

#### 11 Tilbake

Hold inne rød knapp i 2 sek for å veksle mellom de to sist sette kanalene.

#### 12 TV guide

Åpner TV-guiden som viser programoversikten på dine kanaler.

#### 13 Volum

Justerer lvdnivå.

#### 14 Programvalg

Bruk 🗊 💽 for å velge neste eller forrige kanal, og for å bla til neste/ forrige side i TV-guiden.

#### 15 Mute

Hold inne vol - i 2 sek for å slå av/på lvden.

#### 16 Mine opptak\*

Åpner dine utførte opptak.

#### 17 Avspillingstaster

For å styre avspilling av film eller opptak.

- Stopp
   Spill av/pause
   Spill av/pause
   Spill av/pause
   Spill av/pause
   Spill ilbake/frem
   Spol tilbake/spol frem

#### 18 Rec\*

• Aktiver opptak på gjeldende kanal

#### 19 Text

Åpner tekst-TV-sidene.

#### 20 www

Åpner nettleser.

\* Forutsetter dekoder med Opptaksfunksion (pvr)

\* Henviser til egen manual som følger med ved utlevering av dekoder/ fiernkontroll eller les mer på altibox.no/brukerveiledninger

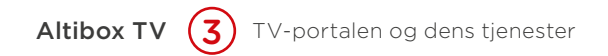

altibox

Vi har landets mest fornøyde kunder

- for tredje året på rad!

SE TV / . TV-GUIDE / . FILMLEIE / . HJELP

Få full oversikt over hva TV-kvelden har å by på. Ta opp program og se dem når det passer deg med HD PVR-dekoder.

altibox

NYHETER

wise Politikee

Dansk grensekontrol kan falle

Lokale nyheter fra nettaviser

som oppdateres hele døgnet.

Lei film og serier hele døgnet. Velg blant over flere tusen filmer. Her finner du også et utvalg filmer i HD og 3D kvalitet.

**LJUNESTER** 

WETW DESIGN

(2) Fethal

A Mas side

Les mer på attibut.no

Vela mellom

TV og radio

TV RADIO A Y MILDINGER

2 TVZ Pregrammer

NEK NEK Rogaland

Finite SHOUTcast Radio

In kenneth lovik - 14 mm an mobilepost - 1 mm

En rekke tjenester som å se TV-program når det passer deg, spill, webcam, peis, akvarium og innstillinger.

Fotballtjenesten inkluderer egne kanaler, høydepunkter og sammendrag. Løpende resultatservice underveis og et eget videoarkiv.

'Min side' under menyen 'Tjenester' åpner for at du selv kan personifisere innholdet ditt på din TV-portal, som f.eks. egne nyhetsfeeds, værmeldinger og webkamera.

Du kan bestille TV pakker helt enkelt via fiernkontrollen. via 'Bestill'

Din innboks (e-post og talebeskjeder på telefonsvareren).

Altibox TV 3 TV-portalen og dens tjenester

Her er noen tips om hvordan du kan ta i bruk tjenestene på TV-portalen:

Filmleie 🔵 gul knapp

#### Hvordan leie film og serier:

- Trykk på den gule knappen på fjernkontrollen for å gå til portal for filmleie.
- Portalen har en forside som presenterer film- og serienyheter og tips om hva du finner under filmtjenesten.
- Velg ønsket kategori eller film ved å trykke på opp og ned piltastene på din fjernkontroll. Bruk OK-knappen for å bekrefte dine valg.
- Søk på tittel starter umiddelbart når du begynner å skrive ved hielp av talltastene på din fiernkontroll. Tastene fungerer som på en mobiltelefon. Du kan veksle mellom bokstaver og tall.
- 'Mine filmer' gir deg oversikt over de filmene hvor leieperioden ikke har utløpt, de du har lagt til i huskelisten samt en oversikt over de filmene du har sett. Du kan selv slette filmer fra huskeliste og historikk. Under 'Innstillinger' kan du slå på, fjerne eller endre din pinkode for filmleie.

Filmene og seriene du leier belastes den månedlige faktura fra din Altibox-leverandør.

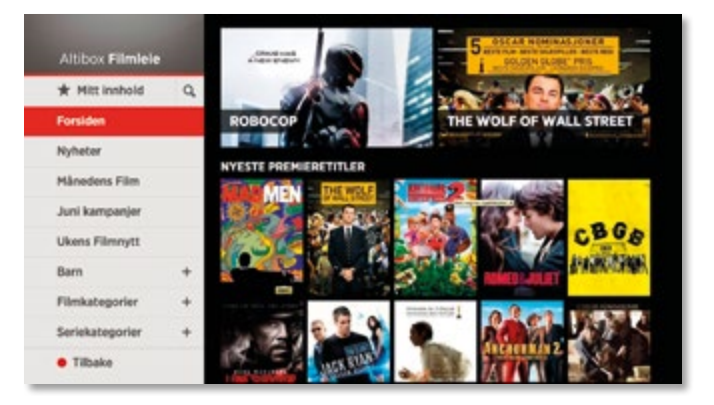

## Altibox TV 3 TV-portalen og dens tjenester

## TV-quide 🔵 Grønn KNAPP

## Få full kontroll over TV-kvelden med TV-guiden

Dine tilgiengelige kanaler

Marker ønsket program i TV-guiden og trykk på MENU-knappen eller 'OK' for å få opp menyen med de ulike funksjonene:

Ta opp: Registrerer et planlagt opptak på markert program.

Serieopptak: Registrerer et serieopptak på markert serie.

Gi varsling: Varsler når markert program starter. Bytt til kanal: Bytter kanal når markert program starter.

**Opptak på tid:** Tar opp programmer som går til faste tider, men som ikke er definert som serier. Dine valg: Lister opp planlagte hendelser. Dine opptak: Lister opp lagrede opptak. Lukk: Lukker TV-guide menyen.

Knappene < og 🕩 spoler en dag fram eller en dag tilbake. Du kan få utvidet programinfo fra 7 dager inntil 14 dager. Knappene 🕞 og 🕞 på fjernkontrollen spoler to timer fram eller to timer tilbake.

| anat         | 14:30        | 15:00                                                            | 15:30                 | 16:00         |  |  |
|--------------|--------------|------------------------------------------------------------------|-----------------------|---------------|--|--|
| (FBK1        | Det søte liv | N Poirot: Mys                                                    | teriet i Cormwall     | Utin Hjært    |  |  |
| 1942         | Millionfan   | gst N Sportsrevy                                                 | ren Jani              | NiKayheter    |  |  |
| IRK 3/Super  | H20 Fanbry   | eg D Karly                                                       | Karly                 | Absalons h    |  |  |
| Тасов        | 11 A         | ray Malcolm i midten                                             | Alle hater Chris      | Home and Away |  |  |
| Serieopo     | lak and a    | a .                                                              | How I Met You         | Top Chef Mast |  |  |
| Gværsline    |              | n Aktualitetssen                                                 | Aktualitetssen        | Aktualletssen |  |  |
| Bytt til ka  | nal 15       | 15:15 - 15:40 iCarly                                             |                       |               |  |  |
| pptak På Tid | 1            | Carly har sitt eget hjemmelagde internettshow, Carly. Sammen med |                       |               |  |  |
| ine valg     |              | owet tra loftet i leilighete                                     | n hvor Carly og Spenc | er bor.       |  |  |
| ine opptak   |              |                                                                  |                       |               |  |  |
| ukk          | c            | TO MER NEO                                                       |                       | (MARK)        |  |  |
|              |              |                                                                  |                       |               |  |  |

på alle kanaler.

favorittkanaler. Favorittkanalene kan du velge ved å gå inn på TJENESTER - INNSTILLINGER og FAVORITTER.

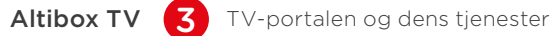

## Min side – se dine bilder på TV

'Min side' ligger som en egen knapp under 'Tjenester' på TV-portalen. Du markerer knappen og trykker 'OK' på fjernkontrollen for å aktivere tjenesten.

## Når du kommer inn 'Min side' har du fire valg:

Min hjemmeside > Her kan du legge til den nyhetssiden fra internett du ønsker som din 'hjemmeside' neste gang du går inn på 'Min side'.

Nyhetsfeed - rullerende nyheter > 'Nyheter' gir deg 'rullerende nyheter' fra en oppsatt nyhetsfeed (RSS-feed) for eksempel Dagbladet, Nettavisen eller NRK.

Mitt webkamera > Her kan du legge inn ditt eget webkamera

Mitt vær fra yr.no > Den siste tjenesten er værvarsel tre dager frem i tid fra yr.no.

Memory - se dine bilder på TV > Har du bestilt lagringstjenesten Memory og lastet over bilder for fremvisning på din TV, vil du finne de under 'Min side' på TV-portalen. Her velger du 'Mine bilder' og trykker ok for fremvisning.

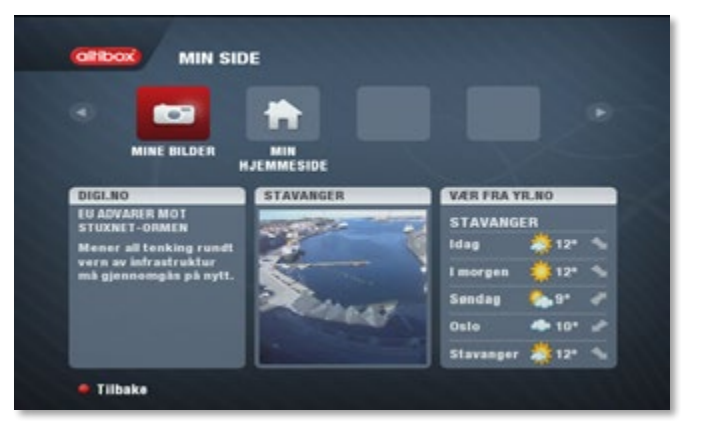

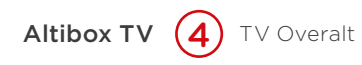

Altibox TV Overalt er tilgjengelig uten ekstra kostnad for alle Altibox kunder som har Altibox TV Basis. Med TV Overalt app´en kan du og se TV på nettbrett, mobil og datamaskin.

For å ta i bruk Altibox TV Overalt på nettbrett og mobil, må du først laste ned applikasjonen fra enten App Store eller Google Play.

Fra datamaskin logger du deg inn på www.altibox.no/ tvoveralt for å ta i bruk tjenesten.

Tjenesten kan ha to samtidige brukere per husstand.

#### Slik starter du Altibox TV Overalt:

- 1. Første gang du bruker Altibox TV Overalt må du logge deg inn.
- **2.** Brukernavnet ditt hentes automatisk opp når du er tilkoblet hjemmenettverket.
- 3. Skriv inn ditt passord.

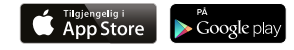

Altibox TV 4 TV Overalt

#### Spol tilbake

Spolefunksjonen i Altibox TV Overalt sørger for at TVkanalene tilpasses dine behov. Du kan spole tre timer tilbake i alle kanaler idet du logger på, og du kan hoppe til programstart i alle programmer som har gått de foregående tre timene.

## Sett på opptak

Du kan logge på TV Overalt-appen fra hvor som helst i verden. Der finner du enkelt frem i TV-guiden og kan sette dine favoritt-programmer på opptak.

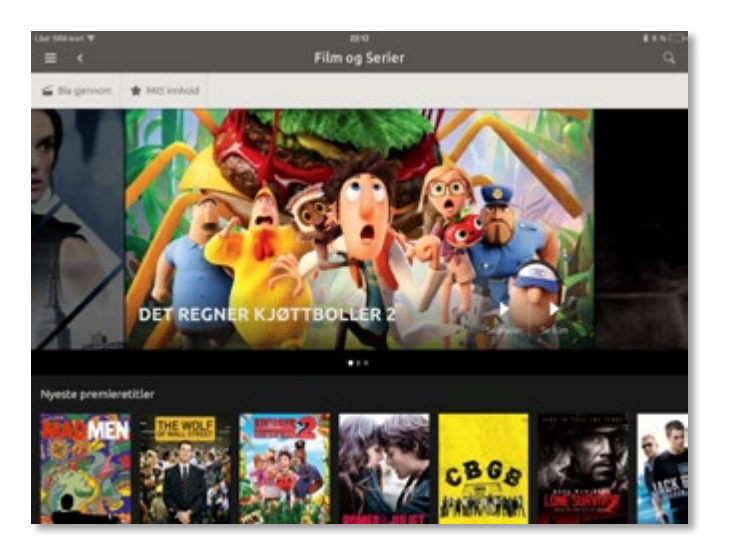

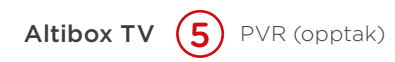

### TV-dekoder med opptaks- og pausefunksjon.

Denne tienesten krever at du har en TV-dekoder med PVR mulighet, samt at du abonnerer på PVR-tjenesten.

- Dette omfatter:
- Opptak planlegge opptak eller direkte opptak.
- Avspilling av opptak.
- Sletting av opptak.

For å få utbytte av opptaks- og pausefunksjonaliteten benytter du knappene på fjernkontrollen vist nedenfor.

#### TV PORTAL

For å åpne TV-portalen som gir deg tilgang til en rekke tjenester.

#### **TV GUIDE**

Åpner TV-guiden som viser programoversikten på dine kanaler.

#### PROGRAMVALG

Bruk  $(\bar{A})$   $(\bar{A})$  for a velge neste eller forrige kanal, og for å bla til neste/ forrige side i TV-guiden.

## REC

• Aktiver opptak på gjeldende kanal. stopp

- spill av/pause
- (•) (•) hopp tilbake/frem
- (•) (•) spol tilbake/spol frem

## Altibox TV 5 PVR (opptak)

#### Opptak via TV-guide

- Trykk grønn knapp 🔵 på fjernkontrollen for å gå inn på TV-guiden eller trykk Guide på fjernkontrollen.
- Marker programmet du vil ta opp ved hjelp av piltastene på fjernkontrollen.
- Trykk på REC knappen (•) og markeringen skifter farge til grønt. Markert program vil bli tatt opp.
- Planlagt opptak vil starte selv om PVR dekoderen står i standby modus (slått av med fjernkontrollen).

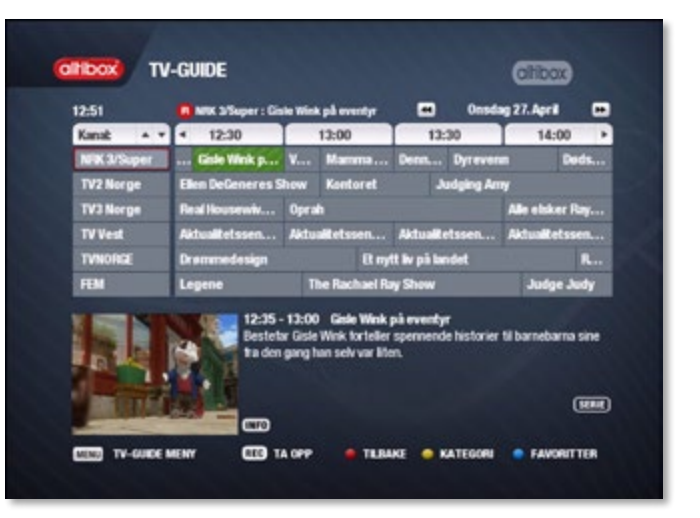

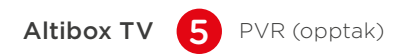

## TV-guide funksjonene

Marker ønsket program i TV-guiden og trykk på OK-knappen 🔍 for å få opp menyen med de ulike funksjonene.

- **Ta opp** Registrerer et planlagt opptak på markert program.
- Serieopptak Registrerer et serieopptak på markert serie.
- **Opptak på tid** Tar opp programmer som går til faste tider, men som ikke er definert som serier.
- **Gi varsling** Varsler når markert program starter.
- Bytt til kanal Bytter kanal når markert program starter.
- Mine valg Lister opp planlagte hendelser.
- Mine opptak Lister opp lagrede opptak.
- Lukk Lukker TV-guide menyen.

| 533       |    | Programmeny    | Torsdag 26. N |            |
|-----------|----|----------------|---------------|------------|
| Canat A   |    | Se program     | 1             | × 00:5     |
| MAX       |    | Taopp          | Spin City     | I          |
| infokanal |    | Serieopptak    | Albo          | infokanal  |
| Viasat 4  | 1  | Opptak på tid  | Seinte        | H.         |
| TV2 Zebra | B. | Giversting     | Better        | Off Ted    |
| TV2 Blins |    | Dytt til kanal |               | D          |
| -         |    | Mine valg      |               |            |
| 00        |    | Mine opptak    | mmen med sin  | e kolleger |
|           |    | 🖉 Lukk         | distant.      |            |
| n a       |    | N              |               | HHR        |

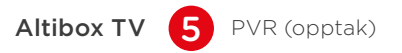

#### Direkte opptak

- Trykk på REC knappen 💿 på fjernkontrollen.
- Velg ønsket opptakstype i programmenyen.
- Du kan starte, spole og stoppe programmet når du måtte ønske. Du kan også skifte kanal og se på et annet program mens harddisken tar opp.

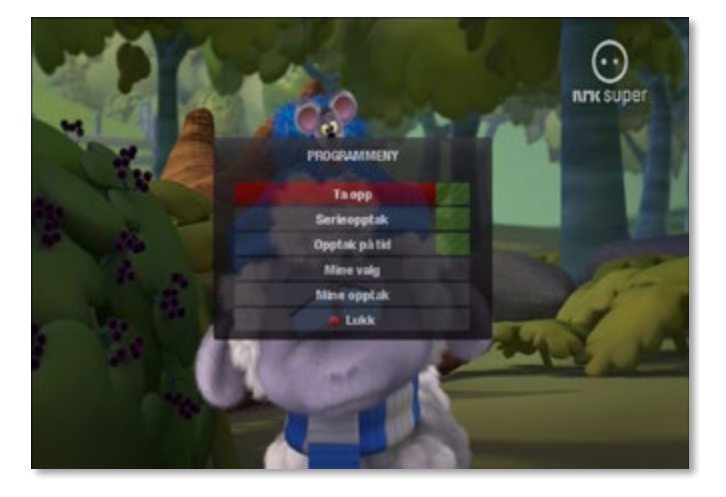

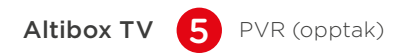

## Opptak via miniguiden

- Trykk rød knapp på fjernkontrollen of for å åpne miniguiden.
- Bruk piltastene på fjernkontrollen til å finne programmet du ønsker å ta opp.
- Når ønsket program er funnet, trykk på REC-knappen
   på fjernkontrollen.
- Velg ønsket opptaktype i programmenyen.
- Trykk REC-knappen igjen (•) dersom du vil stanse opptaket.

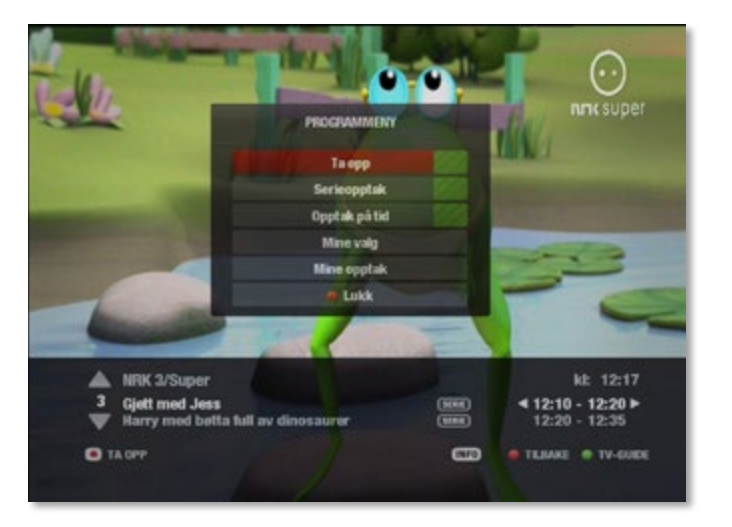

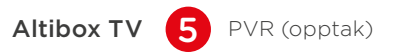

#### Serieopptak

- Trykk grønn knapp 🔵 for å åpne TV-guiden.
- Marker serien du ønsker å ta opp.
   Alternativ 1: trykk én gang på rec-knappen 

   på
   fjernkontrollen for å ta opp episoden du står på.

   Alternativ 2: trykk to ganger på rec 

   for å ta opp alle fremtidige episoder i en sesong.
- Programmer med mulighet for serieopptak er merket med ikonet serie. Dette ikonet blir rødt når serieopptak er aktivert.
- Symbolforklaring:

**SERIE** - programmet er definert som serie.

**SERIE** - Serieopptak er aktivert.

• Alle fremtidige episoder i et seriopptak vil automatisk legges i en mappe som er navngitt med serie og sesong.

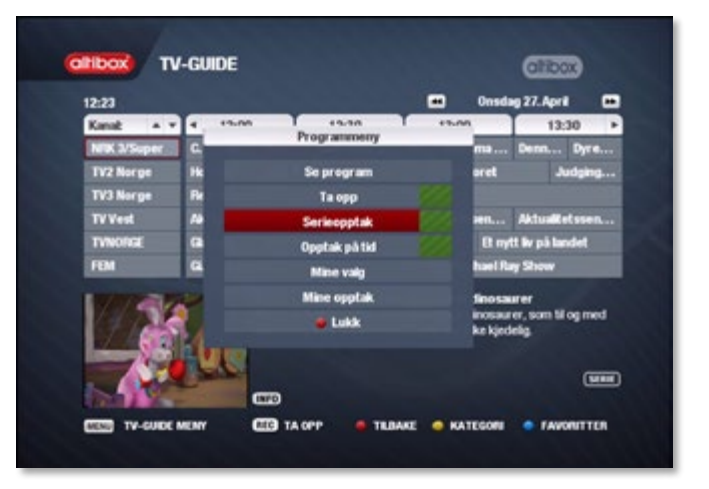

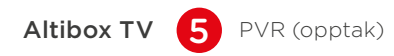

### Tidsbasert opptak

- Tidsbasert opptak brukes til programmer som går til faste tider, men som ikke er definert som serier.
   F.eks. Dagsrevyen og Barne TV.
- Marker ønsket program i TV-guiden og trykk på OKknappen ()) på fjernkontrollen for å få opp menyen.
- Naviger ved hjelp av piltastene til 'Opptak på tid'.
- Still klokkeslett og dato samt velg om programmet skal tas opp daglig eller ukentlig. Bekreft med OK-knapp (x).

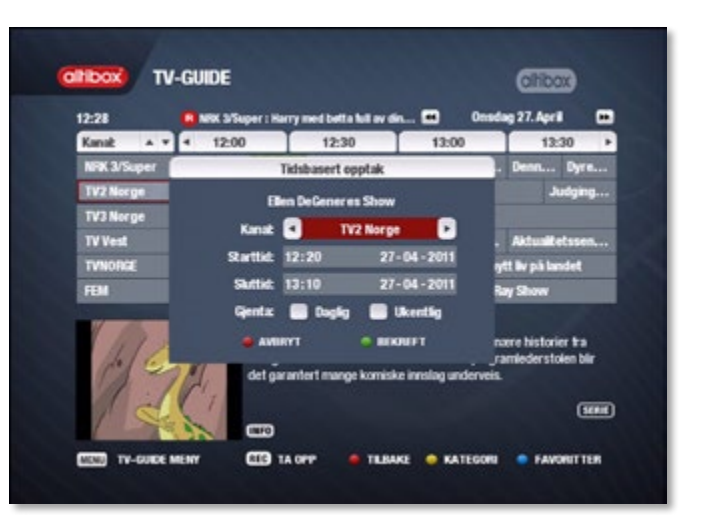

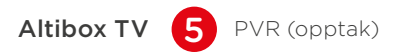

#### Tidsforskjøvet visning

- Nå har du muligheten til å pause eller spole tilbake i det programmet du ser på. Dette kaller vi tidsforskjøvet visning.
- Bytter du kanal, flytter funksjonen over til den nye kanalen.
- Mulighet for å spole tilbake gjelder til det tidspunktet da du skiftet kanal.
- Med spoleknappene ( ) ( ) kan du spole i 3 ulike hastigheter. Du kan maks spole tilbake 60 minutter i en sending.
- Skip-knappene 🕢 🕞 hopper 5 minutter frem og tilbake i sendingen.
- Hvis tilbakespoling er brukt kan du spole frem til tidspunktet som er direkte i TV.

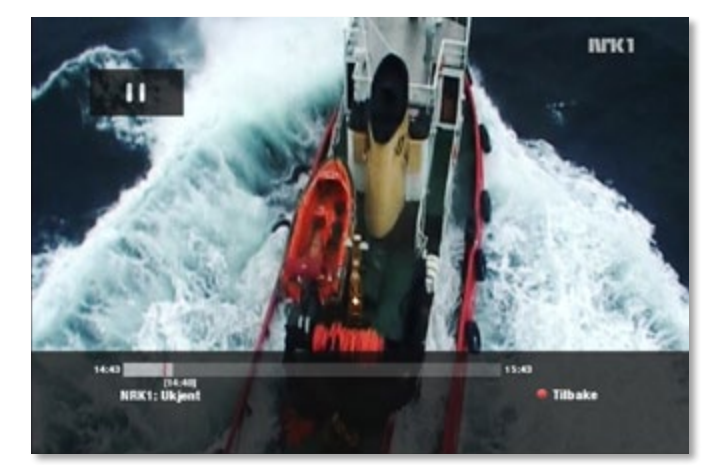

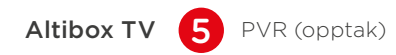

## Opptak av to programmer samtidig

- Du kan se på ett program og ta opp to andre programmer samtidig.
- Merk at dersom du tar opp to programmer samtidig, må du avbryte Tidsforskjøvet-visning, eller avbryte det ene opptaket. Dette gjøres ved å følge innstruksjonene på skjermen.

| 9:36        |                |                           |                           | •         | Torse   | ag 19. M | ai C   |
|-------------|----------------|---------------------------|---------------------------|-----------|---------|----------|--------|
| Canak 🔺 🔻   | 4 09:30        | 10:0                      | 10                        | 10:3      | 0       | 1        | 1:00   |
| NEKI HD     | Morgennytt     | Felk                      |                           | listorisk | hager   | Fer      | kveld  |
| NFRCI       | Morgennytt     | Folk                      |                           | listorisk | e hager | Fer      | kveld  |
| NRIK2       | Slipp naboe    | Odda De                   | str Dist                  | rēds      | Distri  | Distrik  | IS DL. |
| NRK 3/Super | Ugler i        | Sangnilla                 | T C                       | rennel    | agen    | F        | Stor   |
| TV2 Norge   | God morgen N   | . God mor                 | gen Norge                 |           |         |          | Q      |
| TV3 Norge   | Ekstrem oppuss | ing USA                   | I gode og o               | inde dag  |         | Dr.      | 74     |
| -           | 10.27<br>Ingen | 5-10:45 De<br>informasjon | striktsnyhe<br>Ngjengelig | tler Østh | ee.     |          |        |

Altibox TV 5 PVR (opptak)

## Se programmer du har tatt opp

- Velg det du vil se fra listen med piltastene.
- Trykk på OK 🛞 og avspillingen starter.
- Du vil her se ledig og total diskplass på dekoderen.
- Stopper du avspillingen før programmet er slutt, vil du neste gang du går inn få valg om å se programmet fra begynnelsen, eller fra sist sette punkt.

| egram                               | Dato/Tid         | Lengde | Status |
|-------------------------------------|------------------|--------|--------|
| Harry med betta full av dinosaur er | 2011-04-2712:20  |        | -      |
| 2. popp                             | 2011-04-1916:20  |        |        |
| 1. Gahkap.com Sesong 1              | 2011-04-18 16:20 |        |        |
| t. Inside Luxury Travel-Varun Sha   | 2011-04-15 14:09 | 25m    | •      |
| 5. Tvins 2011                       | 2011-03-31 08:30 |        | -      |
| 5. Baywatch Sesong 4                | 2011-03-30 14:00 |        | -      |
| 7. Pwradise Hotel, TV3 Norge        | 2011-03-28 21:30 | 1t Gen | •      |
| I. Cash Quiz Sesong 1               | 2011-03-28 12:00 |        | -      |
| ). Charmed Sesong 1                 | 2011-03-25 10:15 |        | -      |
| 10. Paradise Hotel Sesong 3         | 2011-03-24 21:30 |        | -      |

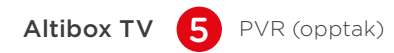

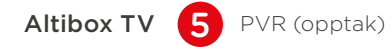

## Sletting av opptak

- Ved å trykke på blå knapp på fjernkontrollen kan du velge mellom å slette ett, flere eller alle tidligere opptak på en gang.
- Velg enten å slette ett opptak, eller å velge flere opptak for sletting.

| ogram                  |           | Date/Tid                | Lengde | Status |
|------------------------|-----------|-------------------------|--------|--------|
| Slankekrigen, TVNORGE  | 2         | 2012-05-07 13:20        | 1t 59m | •      |
| Alle elsker Raymond TV | 2. Marrie | 2012-02-14 14:01        | 240    | •      |
| Lunsjtrav, NRK         |           | Stettemeny              | _      | •      |
| Privat praksis :       |           | iva vil du gjøre?       |        |        |
| Salt & Pepper,         | She       | t livordan des lages    |        | •      |
| NRK nyheler, N         | Velg I    | ere opplak for sletting |        | •      |
| Hvordan den la         |           | Flytt til mappe         |        | •      |
| Derrick, NRK1          |           | # Avbryt                |        | •      |
| Lokale sending         |           |                         |        |        |
| . New Scandinavian Coo | king,     | 2011-07-13 17:10        | 31m    | •      |
|                        |           |                         |        |        |

- Hvert opptak som skal slettes markeres med OK-knappen 🛞.
- Blå knapp 🔵 sletter de valgte opptakene.
- Ved å trykke blå knapp 🔵 inne i en mappe, vil man få valget om å slette alle opptak i mappen

| ogram                              |             | Dato/Tid                       | Lengde | Status |
|------------------------------------|-------------|--------------------------------|--------|--------|
| Slankekrigen, TVNOR                | IGE         | 2012-05-07 13:20               | 11 59m | •      |
| Alle elsker Rayronod               | TV3. Northe | 2012-02-14 14:01<br>Slettemeny |        | •      |
| Lunsitrav, NRK<br>Prival praksis : |             | iva vil du gjere?              |        |        |
| Salt & Pepper,                     | Stett P     | rivat praksis Sesong 3         | 100    | •      |
| NRK nyheter, N                     | Velg 1      | lers opptak for sletting       |        | •      |
| Hvordan den la                     |             | Indre mappenavn                |        |        |
| Derrick, NRK1                      |             | S Arbryt                       |        | •      |
| Lokale sending                     |             |                                |        |        |
| New Scandinavian (                 | looking     | 2011-07-13 17:10               | 31m    | •      |

#### Mine valg

Mine valg viser alle planlagte hendelser (opptak, bytte av kanal, varsling) som er registrert.

- For å få opp MINE VALG gjør du følgende:

   Trykk på grønn knapp på fjernkontrollen for å få opp TV-guiden.
   Trykk deretter MENY/OK-knappen () / ) for å få opp menyen og velg MINE valg.
- Opptak vises som R.
- Serieopptak vises som R og SERIE.
- Varsling/bytte til kanal vises som utropstegn (!).
- Ved å bruke pilknappene opp og ned flytter man mellom de ulike hendelsene.
- Ved å bruke blå knapp 🔵 sletter du den markerte hendelsen.
- Grønn knapp på fjernkontrollen tar deg til MINE OPPTAK.

- Gul knapp O på fjernkontrollen gir deg oversikt samt mulighet for å administrere dine serieopptak.
- Planlagte opptak vil starte selv om dekoderen står i standby (slått av med fjernkontrollen).

| altibox  | MINE VALG                          |                      | Olibox |
|----------|------------------------------------|----------------------|--------|
| Kanal    | Program                            | Tidspunkt            | Status |
| NIK 3/Sa | Harry med betta full av dinosaurer | 12:20 27. Apr 15m    | S      |
| NFK 3/Su | Alle dei vakre hestane             | 21:25 27. Apr 11 55m |        |
| NRK 3/Su | Harry med botts full av dinosaurer | 08:25 28. Apr 10m    | R SEAR |
|          |                                    |                      |        |
|          |                                    |                      |        |
|          |                                    |                      |        |

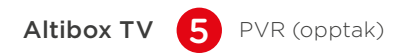

## Flytte opptak til mappe

- Et opptak kan senere flyttes til en annen mappe. Dette gjøres via funksjonen 'Flytt til mappe'
- Trykk på OK-knappen i eller blå-knapp på opptaket du har valgt.
- Følg så instruksjonene på skjermen.

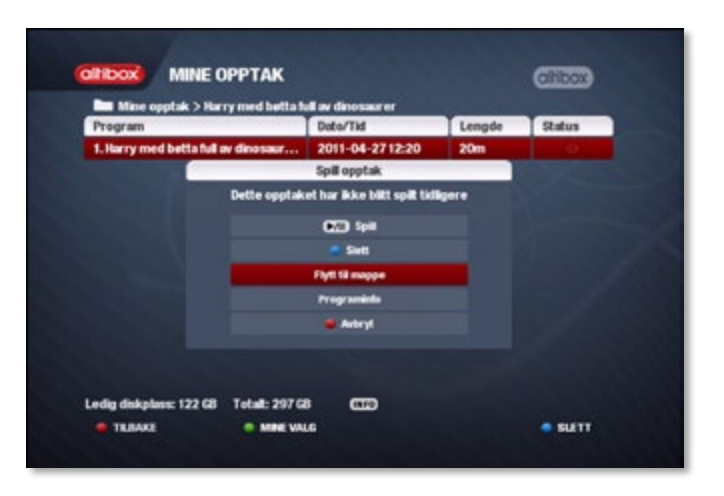

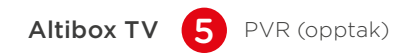

## Flytte opptak til mappe meny - 3 valg

Etter at 'Flytt til mappe' er valgt, vil man kunne velge å flytte det i en:

- eksisterende mappe
- foreslått mappe
- ny mappe

Følg instruksjonene på skjermen.

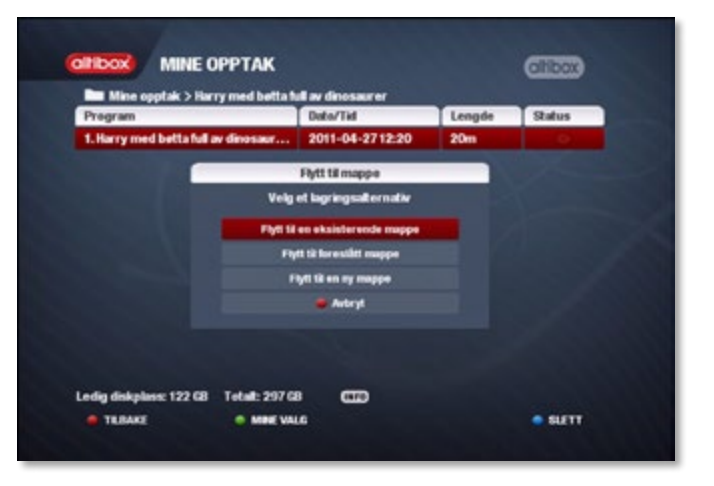

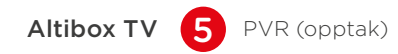

## Opptak via internett

Gå til TVguide.altibox.no

'Logg inn' og få tilgang til all funksjonalitet. Tast inn kundenummer, PIN1, samt velg din leverandør fra listen.

For å ta opp et program trykker du 'ta opp'. Bekreft valget, og velg hvilken dekoder som skal brukes.

Opptaket legger seg under 'fremtidige opptak'. Her kan man også administrere opptakene, og slette.

## Opptak via nettbrett og mobil med Altibox TV Overalt

Få kontroll på Altibox-tjenestene overalt. Last ned Altibox TV Overalt appen. Den er gratis! Velg ønsket dekoder og styr denne. Du kan sette opptak, varsling eller fremtidige kanalskifte av program. Du kan også se og administrere lagrede opptak, samt velge hvilke kanaler du vil vise i TV-guiden.

Denne tjenesten gjelder for deg som abonnerer på en av våre fotballpakker. Fotballtjenesten finner du under 'Tjenester' på forsiden av TV-portalen.

1. **'Livesenter':** En av fotballkanalene er 'livesenter' med levende bilder fra alle kampene som spilles samtidig. Naviger rundt på skjermen ved hjelp av piltastene og trykk OK 🛞 for å se ønsket kamp i fullformat.

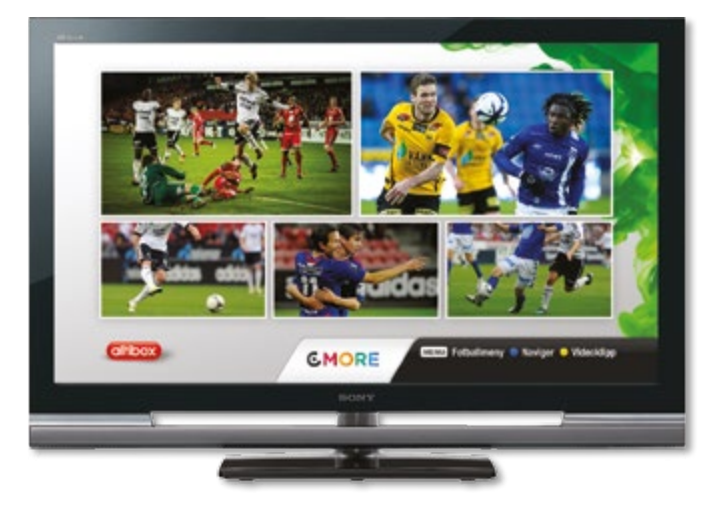

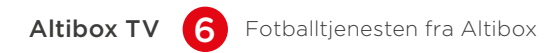

fortløpende oppdateres under kampene.

2. Resultatservice: Oversikt med oppdatert tabell og

resultater. Trykk blå knapp 🔵 på fjernkontrollen når du

ser på en av fotballkanalene, så får du live tabeller som

 Fotballmeny: Brukervennlig meny. Trykk Menu-knappen
 på fjernkontrollen når du ser en av fotballkanalene, så får du tilgang til terminlister, tabelloversikter, 'livesenter', videoklipp og nyheter.

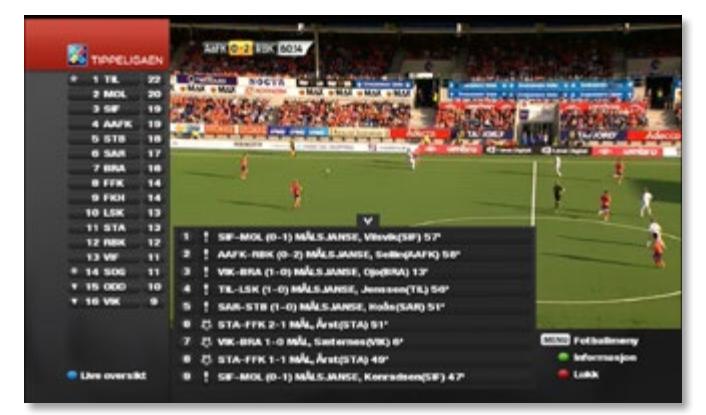

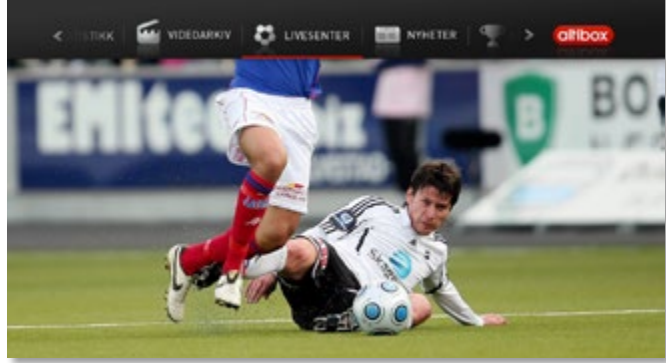

Altibox TV 6 Fotballtjenesten fra Altibox

4. 'Videoklipp' - Egen arkivside med videoklipp.
Eget videoarkiv hvor du kan se kamper i reprise, samt se oppsummeringer og høydepunkter fra de ulike rundene - eller bare se favorittlaget ditt så ofte du ønsker.
Naviger deg rundt i menyen med pilknappene på fjernkontrollen og trykk OK () på ønsket videoklipp.

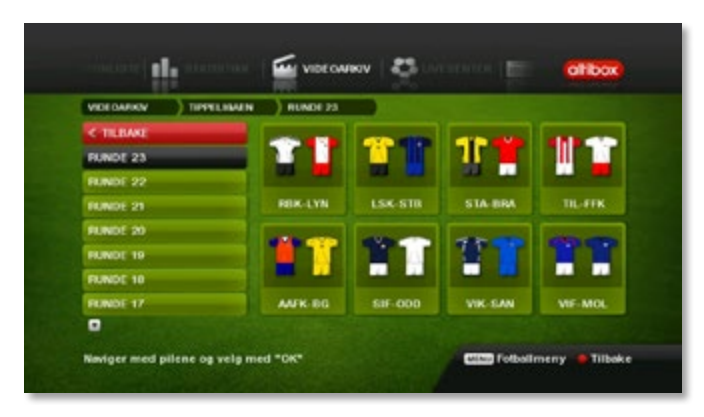

33

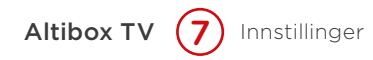

'Innstillinger' finner du på TV-portalen under 'Tjenester' ved å navigere deg nedover menyen. Her finner du mange nyttige funksjoner, blant annet:

## Lyd/bilde:

Her kan du blant annet velge følgende:

**Bildeformat:** Flere av de største TV-kanalene sender sine TV-sendinger i såkalt bredformat (Widescreen 16:9). Har du et tradisjonelt 4:3 format TV kan du her stille inn TVdekoderen slik at den tilpasser bredformatsendingene uten at bildet blir vist med feil proporsjoner (bildet skaleres ned i størrelse, men beholder riktige proposjoner).

**Lydmodus:** Det finnes to lydmoduser du kan velge mellom; analog eller SPDIF (digital). Analog vil alltid gi stereolyd på alle utganger, mens spdif (digital) vil gi 5.1 Surround (AC-3) på HDMI, SPDIF og TOSLINK-utgangene på de sendingene som har dette. Merk at ved AC-3 lydmodus, vil volumregulering være deaktivert og overlatt til forsterkeren på kanaler som har digital lydspor.

#### Språk:

Du kan velge mellom ulike språk som menyspråk, lydspråk og språk på under-tekster. Muligheten for å velge språk og undertekster er kanalavhengig. Du kan også prioritere lydspråk, og TV-dekoderen velger det språket du har prioritert.

## Sorter kanaler/skjul kanaler/favoritter:

Du kan lage din egen kanalliste og slette kanaler du ikke ønsker.

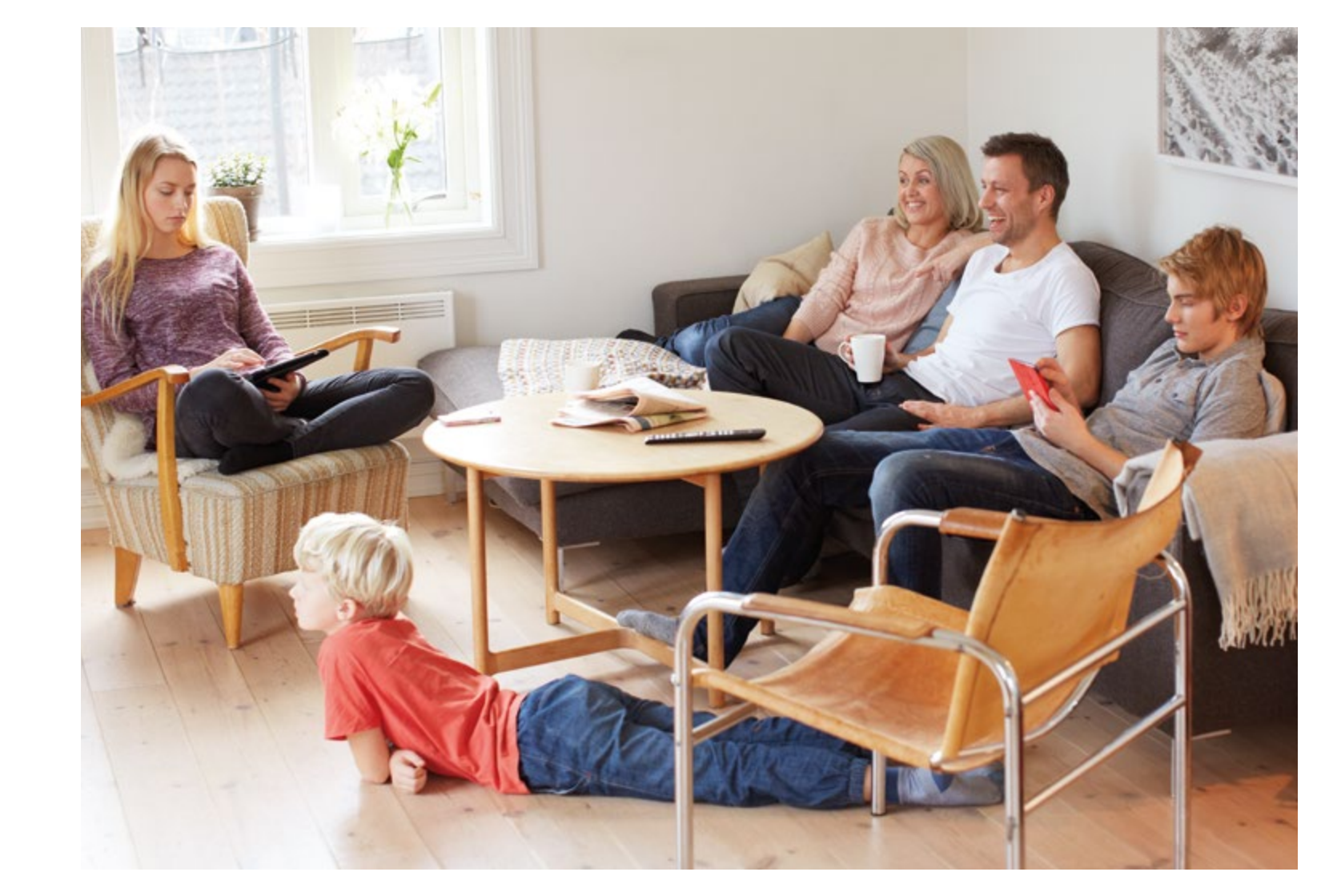

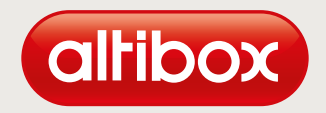

#### ALTIBOX LEVERES AV

Partner Partnerveien xx, xxxx Byen Tlf. xxxxx www.partner.no

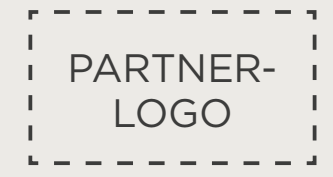